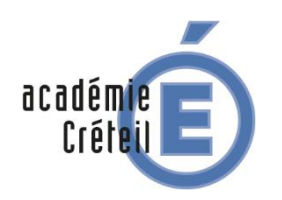

Utilisation des Manuels Numériques hors ligne

Cas de Biblio Manuels

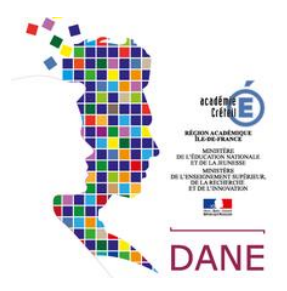

Pour les manuels des groupes Bordas, Clé international, Le Robert, Edition MDI, Nathan, Edition Retz, Syros, on utilise Biblio Manuels (liseuse de CNS) :

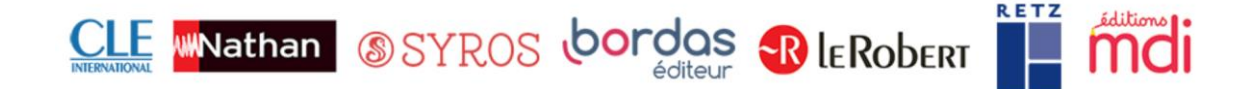

## L'application Éducadhoc

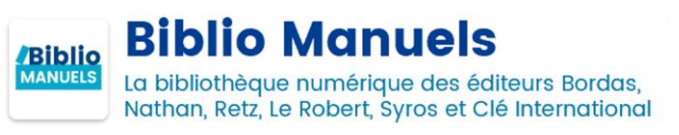

Biblio Manuels est une application multisupport, gratuite, que vous pouvez utiliser en ligne ou télécharger sur votre ordinateur ou votre tablette.

Avant toute chose, l'application doit être déployée sur les tablettes ou les PC en utilisant le MDM fourni par la région.

## Télécharger les manuels dans BiblioManuels avec la tablette

Étape 1. Se connecter sur l'ENT avec ses identifiants

Connectez-vous sur Monlycée.net

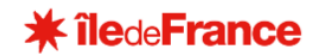

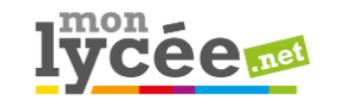

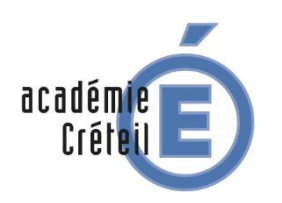

Utilisation des Manuels Numériques hors ligne

## Cas de Biblio Manuels

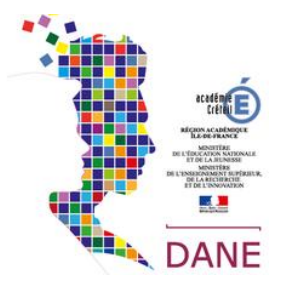

La liste de vos manuels numériques se trouve dans le GAR (Mediacentre) : cliquez sur l'application pour voir cette liste.

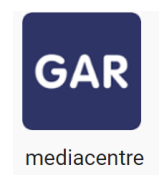

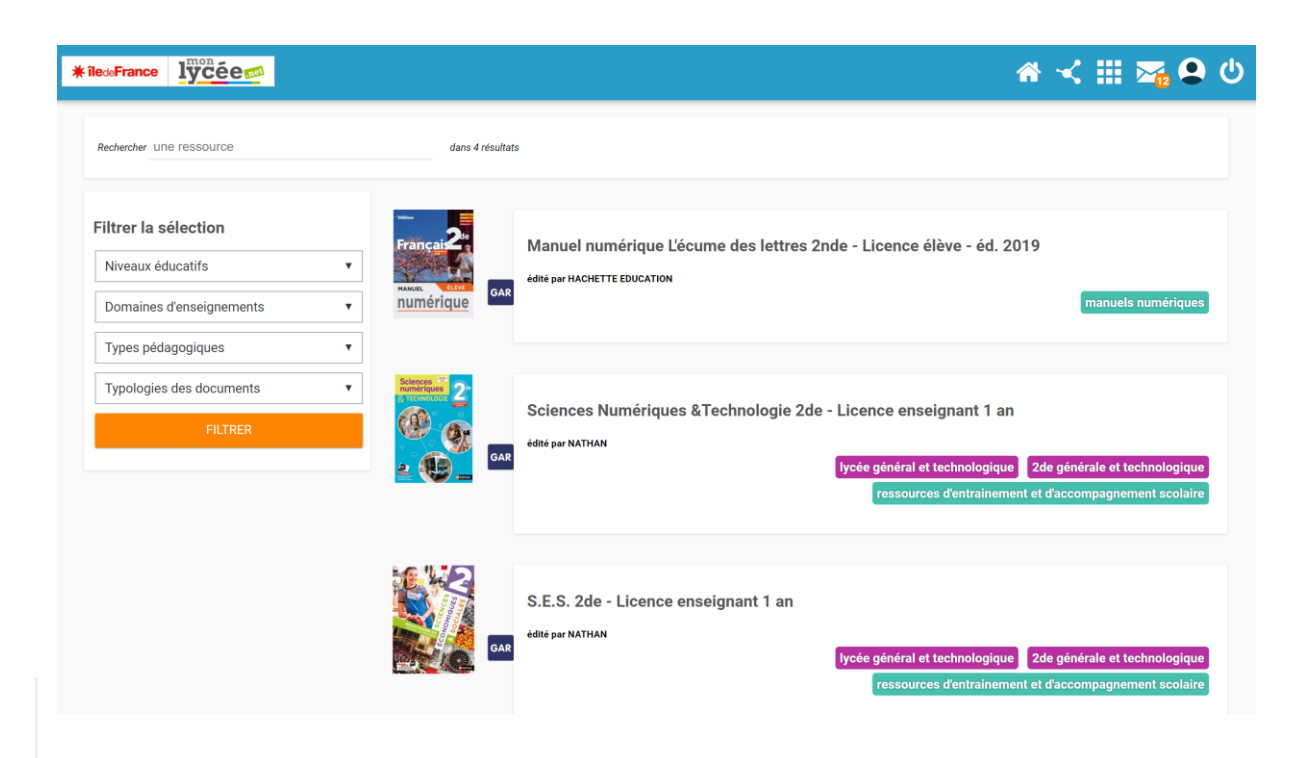

Il suffit ensuite de cliquer sur l'image du manuel pour y accéder.

## Attention :

Si les manuels auxquels vous devez avoir accès ne sont pas visibles, il faut contacter l'un des responsables d'affectation (RA) de votre établissement. Il peut s'agit de votre chef d'établissement, de votre documentaliste, de votre référent numérique ou tout autre personnel de l'établissement en charge de cette mission.

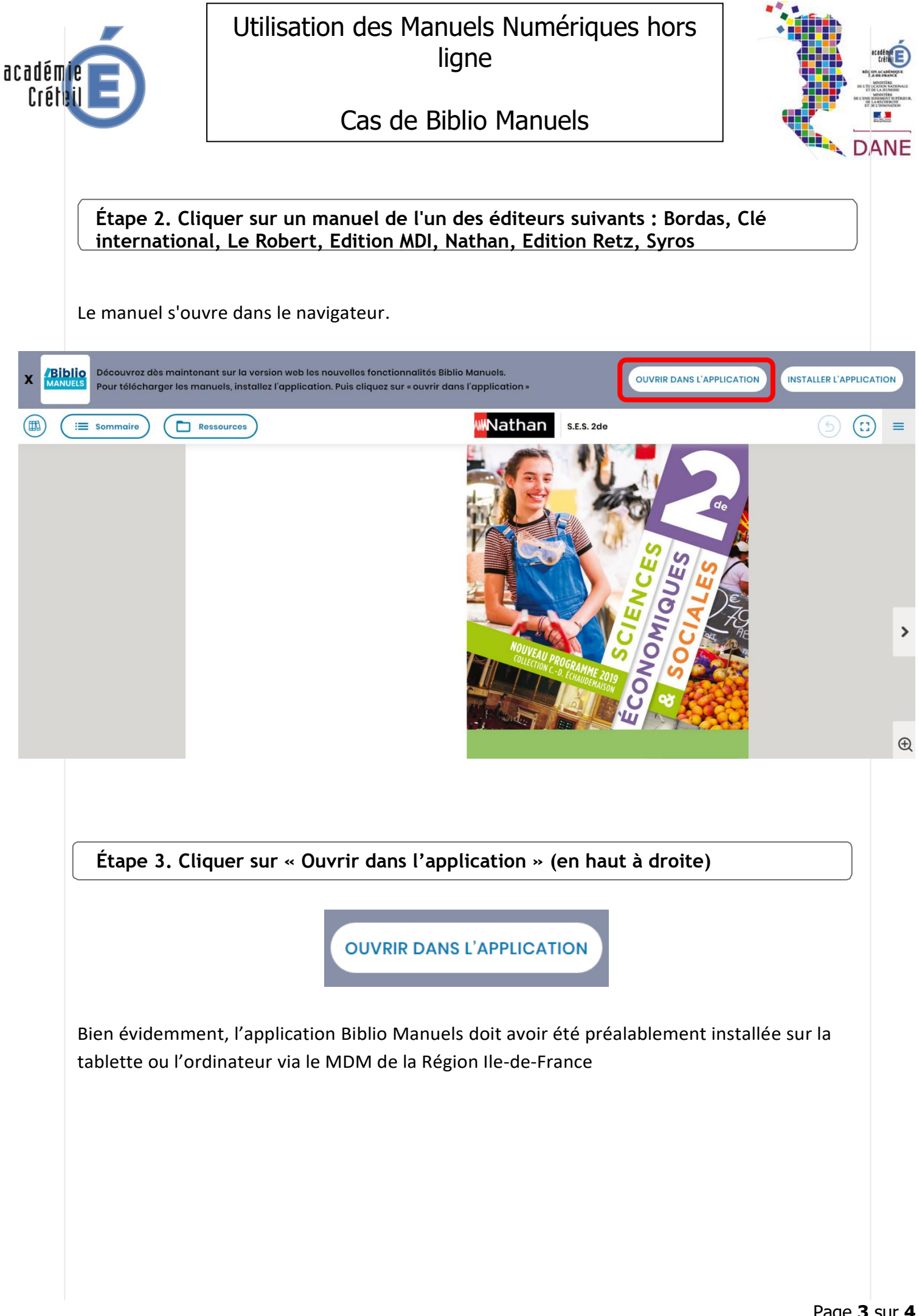

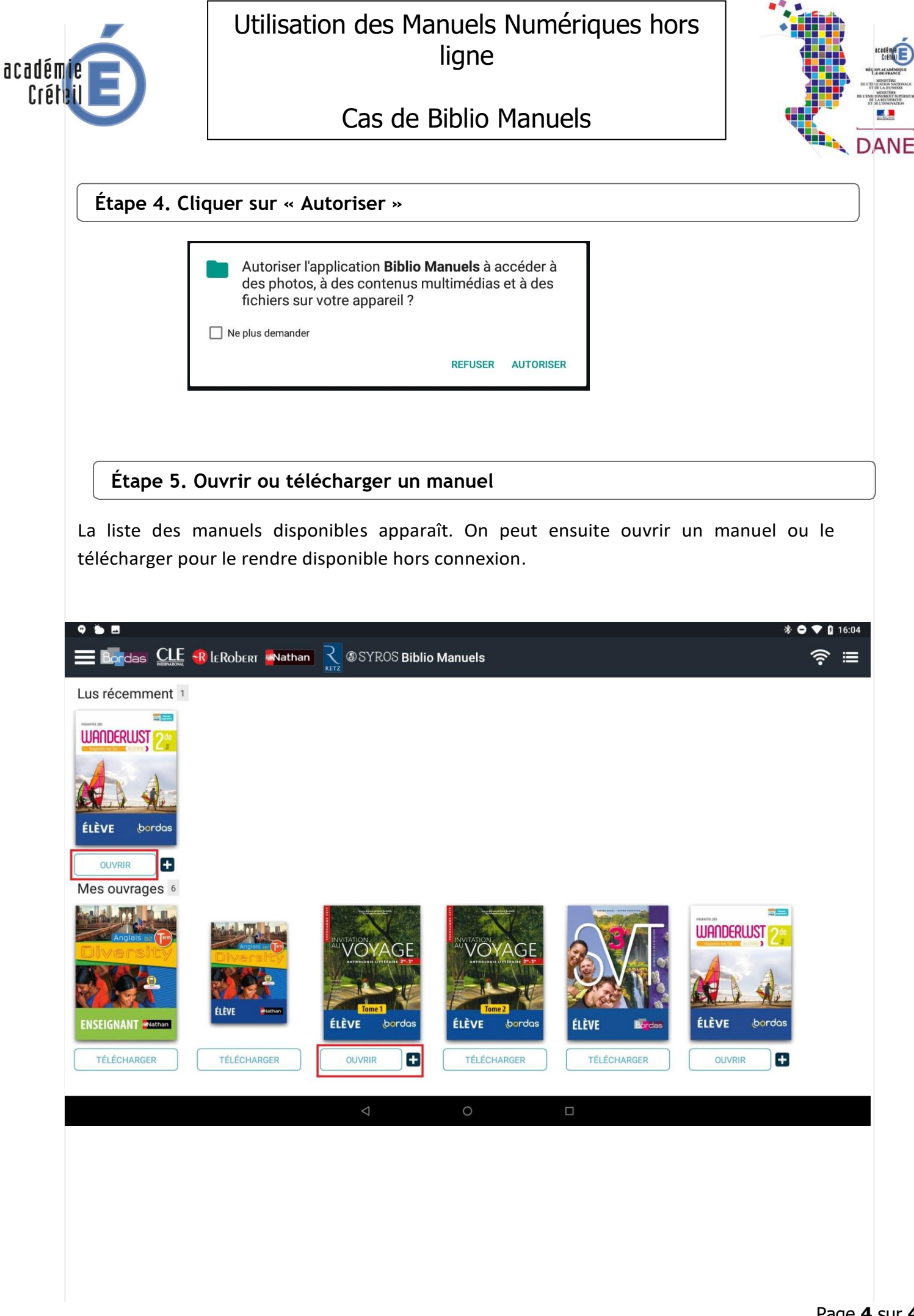